# 

## ERP Web Financeiro/ Controle Bancário Cadastro de Extrato Bancário

**FINWEBCON07V1** 

| Únclice       3         Objetiivo       4         Importação de Extrato       9                                            | ERP          | Web          | Fina        | ince      | iro/C       | ontr        | ole | Banc    | ário | - Ca | dast | ro de | e Ext | rato | Ban | cário | ) |  |   |  |
|----------------------------------------------------------------------------------------------------|--------------|--------------|-------------|-----------|-------------|-------------|-----|---------|------|------|------|-------|-------|------|-----|-------|---|--|---|--|
| Índice       3         Objetivo       3         Cadastro de Extrato Bancário       4         Importação de Extrato       9 |              |              |             |           |             |             |     |         |      |      |      |       |       |      |     |       |   |  |   |  |
| Objetivo       3         Cadastro de Extrato Bancário       4         Importação de Extrato       9                        | Ín           | dic          |             |           |             |             |     |         |      |      |      |       |       |      |     |       |   |  |   |  |
| Objetivo       3         Cadastro de Extrato Bancário       4         Importação de Extrato       9                        |              | uic          | 5           |           |             |             |     |         |      |      |      |       |       |      |     |       |   |  |   |  |
| Cadastro de Extrato Bancário       4         Importação de Extrato       9                                                 | <u>Obj</u> e | etivo        | 2           |           |             |             |     |         |      |      |      |       |       |      |     |       |   |  | 3 |  |
| Importação de Extrato         9                                                                                            | Cad          | laetr        | o de        | s Ev      | trate       | n Ra        | neá | ário    |      |      |      |       |       |      |     |       |   |  | 1 |  |
| Importação de Extrato         9                                                                                            | <u>000</u>   | <u>14311</u> | <u>0 ut</u> |           | <u></u>     | <u>5 DC</u> |     | <u></u> |      |      |      |       |       |      |     |       |   |  | - |  |
|                                                                                                    | <u>Imp</u>   | orta         | <u>ição</u> | <u>de</u> | <u>Extr</u> | <u>ato</u>  |     |         |      |      |      |       |       |      |     |       |   |  | 9 |  |
|                                                                                                    |              |              |             |           |             |             |     |         |      |      |      |       |       |      |     |       |   |  |   |  |
|                                                                                                    |              |              |             |           |             |             |     |         |      |      |      |       |       |      |     |       |   |  |   |  |
|                                                                                                    |              |              |             |           |             |             |     |         |      |      |      |       |       |      |     |       |   |  |   |  |
|                                                                                                    |              |              |             |           |             |             |     |         |      |      |      |       |       |      |     |       |   |  |   |  |
|                                                                                                    |              |              |             |           |             |             |     |         |      |      |      |       |       |      |     |       |   |  |   |  |
|                                                                                                    |              |              |             |           |             |             |     |         |      |      |      |       |       |      |     |       |   |  |   |  |
|                                                                                                    |              |              |             |           |             |             |     |         |      |      |      |       |       |      |     |       |   |  |   |  |
|                                                                                                    |              |              |             |           |             |             |     |         |      |      |      |       |       |      |     |       |   |  |   |  |
|                                                                                                    |              |              |             |           |             |             |     |         |      |      |      |       |       |      |     |       |   |  |   |  |
|                                                                                                    |              |              |             |           |             |             |     |         |      |      |      |       |       |      |     |       |   |  |   |  |
|                                                                                                    |              |              |             |           |             |             |     |         |      |      |      |       |       |      |     |       |   |  |   |  |
|                                                                                                    |              |              |             |           |             |             |     |         |      |      |      |       |       |      |     |       |   |  |   |  |
|                                                                                                    |              |              |             |           |             |             |     |         |      |      |      |       |       |      |     |       |   |  |   |  |
|                                                                                                    |              |              |             |           |             |             |     |         |      |      |      |       |       |      |     |       |   |  |   |  |
|                                                                                                    |              |              |             |           |             |             |     |         |      |      |      |       |       |      |     |       |   |  |   |  |
|                                                                                                    |              |              |             |           |             |             |     |         |      |      |      |       |       |      |     |       |   |  |   |  |
|                                                                                                    |              |              |             |           |             |             |     |         |      |      |      |       |       |      |     |       |   |  |   |  |
|                                                                                                    |              |              |             |           |             |             |     |         |      |      |      |       |       |      |     |       |   |  |   |  |
|                                                                                                    |              |              |             |           |             |             |     |         |      |      |      |       |       |      |     |       |   |  |   |  |
|                                                                                                    |              |              |             |           |             |             |     |         |      |      |      |       |       |      |     |       |   |  |   |  |
|                                                                                                    |              |              |             |           |             |             |     |         |      |      |      |       |       |      |     |       |   |  |   |  |
|                                                                                                    |              |              |             |           |             |             |     |         |      |      |      |       |       |      |     |       |   |  |   |  |

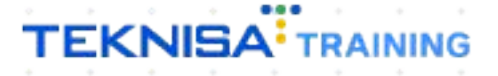

## Objetivo

| Este manual tem p | or objetivo | auxiliar | com o | cadastro | do extrato | bancário no |
|-------------------|-------------|----------|-------|----------|------------|-------------|
| sistema.          |             |          |       |          |            |             |

### Cadastro de Extrato Bancário

1. Selecione o menu superior (Imagem 1) no canto superior esquerdo.

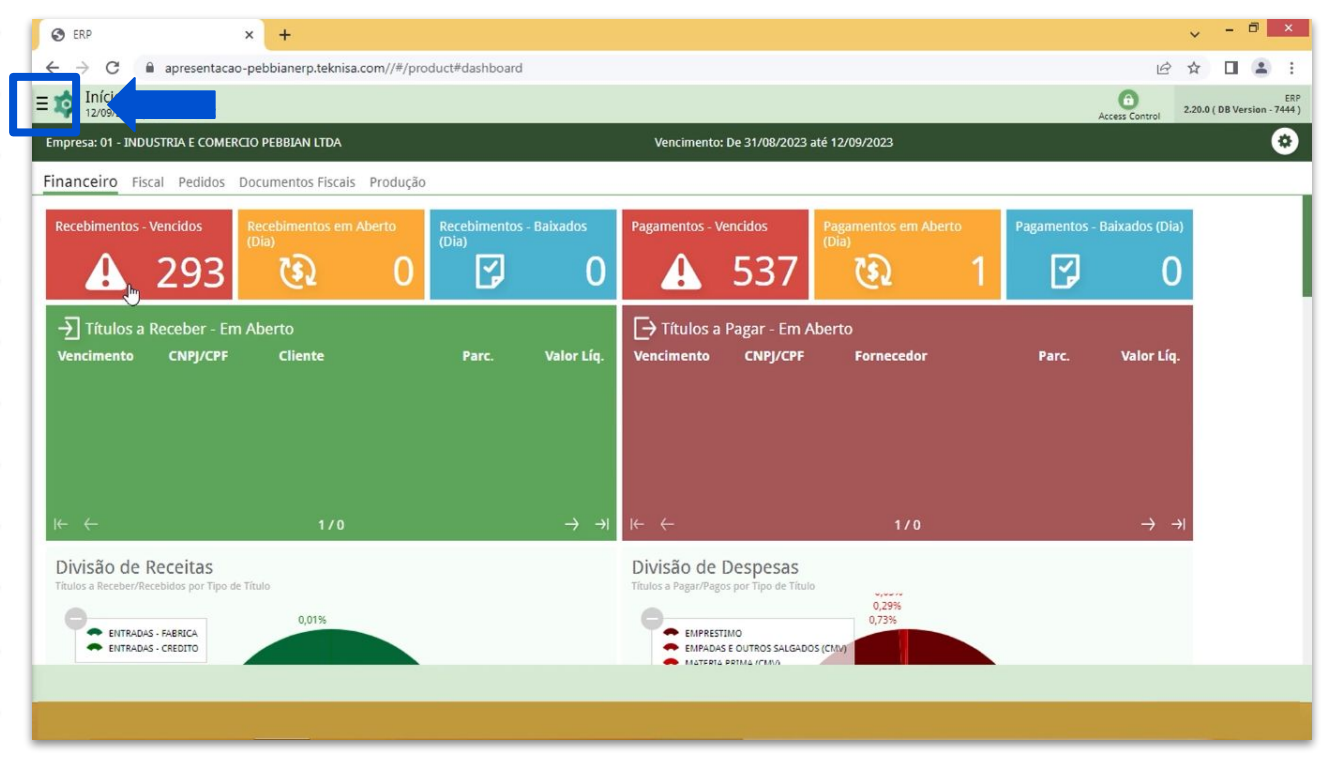

**Imagem 1** – Menu Superior

 Na barra de pesquisa (Imagem 2) digite "Extrato Bancário" e selecione o resultado correspondente.

|               |   |                               |                                                                   |                                                                                                    |                                                                                                    |                                                                                                    |                                                                                                    | 6 \$                                                                                                    |                                                                                                    |
|---------------|---|-------------------------------|-------------------------------------------------------------------|----------------------------------------------------------------------------------------------------|----------------------------------------------------------------------------------------------------|----------------------------------------------------------------------------------------------------|----------------------------------------------------------------------------------------------------|----------------------------------------------------------------------------------------------------|----------------------------------------------------------------------------------------------------|
|               | _ | _                             | Vencimento:                                                       | De 31/08/2023 a                                                                                                    | té 12/09/2023                                                                                                    | _                                                                                                    | A                                                                                                    | ccess Control 2.20                                                                                                    | .0 ( OB Version -                                                                                                    |
| × Rec<br>(Dia |   | Baixados                      | Pagamentos - Ve                                                   | encidos                                                                                                    |                                                                                                    |                                                                                                    | Pagamentos - I                                                                                                    | Baixados (Dia)                                                                                                    |                                                                                                    |
|               | Y |                               |                                                                   | 537                                                                                                    |                                                                                                    |                                                                                                    | L'                                                                                                    |                                                                                                    |                                                                                                    |
|               |   | Valor Líq.                    | ☐→ Títulos a<br>Vencimento                                        | Pagar - Em Al<br>CNPJ/CPF                                                                                                    | berto<br>Fornecedor                                                                                                    |                                                                                                    | Parc.                                                                                                    | Valor Líq.                                                                                                    |                                                                                                    |
|               |   | $\rightarrow$ $\rightarrow$   | ié é                                                              |                                                                                                    | 170                                                                                                    |                                                                                                    |                                                                                                    | <b>→</b> →I                                                                                                    |                                                                                                    |
|               |   |                               | DIVISÃO de I<br>Titulos a Pagar/Pago                              | Despesas<br>is por Tipo de Título<br>IMO<br>IE OUTROS SALGADOS                                                                                                    | 0,29%<br>0,73%                                                                                                    |                                                                                                    |                                                                                                    |                                                                                                    |                                                                                                    |
|               | × | io<br>(i)<br>(c)(ia)<br>Parc. | o<br>Recebimentos - Baixados<br>(Dia)<br>Parc. Valor Liq.<br>→ →1 | Image: Second second secon | Image: Second second secon | Image: State State Sta | Image: Strategy of the strategy of the strateg | Image: State of the state of the state | Image: Second Condension of the second condension of the second condensis of the second condension of the second c |

**Imagem 2 –** Barra de pesquisa

- 3. Na tela de **Tela de Filtro** (Imagem 3), preencha:
- Conta Corrente;
- Período.

| 🔯 ERP           | ×                              | +                       |                   |                                      |            |                     | ~              | - 🖻 🗙                   |
|-----------------|--------------------------------|-------------------------|-------------------|--------------------------------------|------------|---------------------|----------------|-------------------------|
| ← → C           | apresentacao-pebb              | ianerp.teknisa.com//fin | /#/fin_movimentac | aoBancaria#bco54200_extrato_bancario | 1          |                     | 6 \$           | 🗆 😩 E                   |
| = 🕸 Extrato     | Bancário<br>13   0001 - MATRIZ |                         |                   |                                      |            |                     | Access Control | EIN<br>2.96.0 Pavoritos |
| Banco           | Agência                        | Conta                   | Data              | Documento                            | Valor Tipo | Tipo de Conciliação |                |                         |
|                 | •                              |                         |                   | Não há registros                     |            |                     |                |                         |
| Filtro          |                                |                         |                   |                                      |            |                     |                |                         |
| Conta Corrente  | ≥ ©<br>NTE                     |                         |                   |                                      |            |                     |                | ×                       |
| Período         |                                |                         |                   |                                      |            |                     |                |                         |
| A partir de 12/ | /09/2023 Para 12/09/202        | 23                      |                   |                                      |            |                     |                | ×                       |
| > Mais camp     | pos                            |                         |                   |                                      |            |                     |                |                         |
| Fechar          |                                |                         |                   | $\otimes$                            |            |                     |                | Aplicar filtro          |
|                 |                                |                         |                   |                                      |            |                     |                |                         |

4. Clique em **Aplicar Filtro** (Imagem 4) no canto inferior direito na parte inferior da tela.

|                                                     | _                                |                         |                     |                                      |            |                     |                |               |               |
|-----------------------------------------------------|----------------------------------|-------------------------|---------------------|--------------------------------------|------------|---------------------|----------------|---------------|---------------|
| 🔯 ERP                                               | ×                                | +                       |                     |                                      |            |                     | ~              | - 0           | ×             |
| ← → C                                               | apresentacao-pebb                | ianerp.teknisa.com//fir | n/#/fin_movimentaca | aoBancaria#bco54200_extrato_bancario |            |                     | 6 \$           |               | . :           |
| Extrato 12/09/202                                   | ) Bancário<br>23   0001 - MATRIZ |                         |                     |                                      |            |                     | Access Control | FIN<br>2.96.0 | Favoriti      |
| Banco                                               | Agência                          | Conta                   | Data                | Documento                            | Valor Tipo | Tipo de Conciliação |                |               |               |
|                                                     |                                  |                         |                     | Não hà registros                     |            |                     |                |               |               |
|                                                     |                                  |                         |                     |                                      |            |                     |                |               |               |
|                                                     |                                  |                         |                     |                                      |            |                     |                |               |               |
|                                                     |                                  |                         |                     |                                      |            |                     |                |               |               |
|                                                     |                                  |                         |                     |                                      |            |                     |                |               |               |
|                                                     |                                  |                         |                     |                                      |            |                     |                |               |               |
|                                                     | ▶                                |                         |                     |                                      |            |                     |                |               |               |
|                                                     |                                  |                         |                     |                                      |            |                     |                |               |               |
|                                                     |                                  |                         |                     |                                      |            |                     |                |               |               |
|                                                     |                                  |                         |                     |                                      |            |                     |                |               |               |
| iltro                                               |                                  |                         |                     |                                      |            |                     |                |               |               |
| onta Corrente                                       | 0                                |                         |                     |                                      |            |                     |                |               |               |
| CONTA CORREN                                        | NTE                              |                         |                     |                                      |            |                     |                |               | ×             |
|                                                     |                                  |                         |                     |                                      |            |                     |                |               |               |
| eríodo                                              |                                  |                         |                     |                                      |            |                     |                |               |               |
| e <b>ríodo</b><br>A partir de <b>12</b> /           | /09/2023 Para 12/09/20:          | 23                      |                     |                                      |            |                     |                |               | ×             |
| Período<br>A partir de 12/<br>Mais camp             | /09/2023 Para 12/09/20:          | 23                      |                     |                                      |            |                     |                |               | ×             |
| e <b>ríodo</b><br>A partir de 12/<br>> Mais camp    | /09/2023 Para 12/09/20:<br>pos   | 23                      |                     |                                      |            |                     | ⋟∊             |               | ×             |
| Período<br>A partir de 12/<br>> Mais camp<br>Fechar | /09/2023 Para 12/09/20:<br>pos   | 23                      |                     | 8                                    |            |                     | ⋟∊             | Aplica        | ×<br>r filtro |

Imagem 4 – Aplicar Filtro

Imagem 3 - Tela de Filtro

#### 5. Clique em Adicionar (Imagem 5) para cadastrar o extrato bancário.

| te Marcine Marcine Carlos Data Decemento Vier Tipo Topose Candidado<br>Reference Services Constructions Constructions Constructing Constructions Constructions Constructed Constructions                                                                                                    | Market Works Weiner       Auflerich       Data       Desements       Valer       Type de Cendilação         Reserved         Perencha o fichamento (Imagem 6):         Source de la served         Veir de la served         Veir de la served                                                                                                    |                                              | a second second                                                                                   |                                                                                                    |                                                                  |            |                    |   |            |   |      |             |      | -                       |                    |
|----------------------------------------------------------------------------------------------------|----------------------------------------------------------------------------------------------------|----------------------------------------------|---------------------------------------------------------------------------------------------------|----------------------------------------------------------------------------------------------------|------------------------------------------------------------------|------------|--------------------|---|------------|---|------|-------------|------|-------------------------|--------------------|
| se Aglenia cana Data Data Decementaria<br>Reference S - Adiccionar<br>Preencha o fichamento (Imagem 6):                                                                                                    | se     Agéncia     Centa     Data     Decommento     Valer Tipe     Tipo de Cancillepia       Indu de registros   Importar la construcción de la construcción de la construcc                                                                                                    | 2/09/202                                     | Bancário<br>3   0001 - MATRIZ                                                                     |                                                                                                    |                                                                  |            |                    |   |            |   |      |             |      | Access Control          | FIN<br>2.96.0      |
| No h Aregues<br>No margues<br>No margues<br>No m | pem 5 - Adicionar<br>Preencha o fichamento (Imagem 6):                                                                                                    | inco                                         | Agência                                                                                           | Conta                                                                                                    | Data                                                             | Documento  |                    | ١ | Valor Tipo | 2 | Tipo | de Concilia | ıção |                         |                    |
| Importer E     Importer E      gem 5 - Adicionar   Preencha o fichamento (Imagem 6):     Importer E     Importer E <td>em 5 - Adicionar<br/>Preencha o fichamento (Imagem 6):</td> <td></td> <td></td> <td></td> <td></td> <td>Neo ne reg</td> <td>30.03</td> <td></td> <td></td> <td></td> <td></td> <td></td> <td></td> <td></td> <td></td>                                                                                                    | em 5 - Adicionar<br>Preencha o fichamento (Imagem 6):                                                                                                    |                                              |                                                                                                   |                                                                                                    |                                                                  | Neo ne reg | 30.03              |   |            |   |      |             |      |                         |                    |
| gem 5 - Adicionar<br>Preencha o fichamento (Imagem 6):<br>500 × + +                                                                                                    | Peren 5 - Adicionar  Preencha o fichamento (Imagem 6):                                                                                                    |                                              |                                                                                                   |                                                                                                    |                                                                  |            | _                  |   |            |   | 1    |             |      | <b>Filt</b>             | o aplicado         |
| Jeem 5 - Adicionar<br>Preencha o fichamento (Imagem 6):<br>ERP × +<br>C ■ apresentaceo pebblanerp Metrias.com//fm/#/fm_movimentace08ancaria®bco54200_extrato_bancario<br>Extrato Bancário<br>Extrato Bancário<br>Extrato Bancário<br>Contra Contentre<br>Data ©<br>Tipo ©<br>Contra Contentre<br>Data ©<br>Tipo ©<br>Contra Contentre<br>Data ©<br>Tipo ©<br>Contra Contentre<br>Data ©<br>Tipo ©<br>Contra Contentre<br>Descrição ©                                                                                                    | gem 5 – Adicionar<br>Preencha o fichamento (Imagem 6):<br>E <sup>EP</sup> × +<br>C ■ apresentacao-peblanerpiteknisa.com/fin/#/fin_movimentacaoBancaria#bco54200_extrato_bancario<br>Extrato Bancário<br>Extrato Bancário<br>Costa Corrente ©<br>Costa Corrente ©<br>Costa Costa Costa Corrente ©<br>Costa Costa Costa Costa Costa Costa Costa Costa Costa Costa Costa Costa Costa Costa Costa Costa Costa Costa Costa Costa Costa Costa Costa Cost           |                                              |                                                                                                   |                                                                                                    |                                                                  | e          |                    |   |            |   |      |             |      | In                      | nportar l          |
| Jem 5 – Adicionar<br>Preencha o fichamento (Imagem 6):<br>ESP × +                                                                                                    | gem 5 – Adicionar<br>Preencha o fichamento (Imagem 6):                                                                                                    |                                              |                                                                                                   |                                                                                                    |                                                                  | Adicio     | 1ar                |   |            |   |      |             |      |                         |                    |
| gem 5 - Adicionar<br>Preencha o fichamento (Imagem 6):<br>ERP × +                                                                                                    | gem 5 – Adicionar<br>Preencha o fichamento (Imagem 6):                                                                                                    |                                              |                                                                                                   |                                                                                                    |                                                                  |            |                    |   |            |   |      |             |      |                         |                    |
| Preencha o fichamento (Imagem 6):                                                                                                    | Preencha o fichamento (Imagem 6):                                                                                                    |                                              |                                                                                                   |                                                                                                    |                                                                  |            |                    |   |            |   |      |             |      |                         |                    |
| Preencha o fichamento (Imagem 6):                                                                                                    | Preencha o fichamento (Imagem 6):                                                                                                    | iom 5                                        | – Adicionar                                                                                       |                                                                                                    |                                                                  |            |                    |   |            |   |      |             |      |                         |                    |
| Preencha o fichamento (Imagem 6):                                                                                                    | Preencha o fichamento (Imagem 6):                                                                                                    | jem 5                                        | - Adicionar                                                                                       |                                                                                                    |                                                                  |            |                    |   |            |   |      |             |      |                         |                    |
| ERP x + v - c - c - c - c - c - c - c - c - c -                                                                                                    | ERP x + v - 0<br>C apresentação-pebbianerp.teknisa.com//fin/#/fin_movimentaçãoBancaria#bco54200_extrato_bancario<br>Extrato Bancário<br>129900203   0001 - MARRIZ<br>co Agência Cont<br>Extrato Bancário<br>Conta Corrente 0<br>Conta Corrente 0     | jem 5                                        | - Adicionar                                                                                       |                                                                                                    |                                                                  |            |                    |   |            |   |      |             |      |                         |                    |
| ERP x + v - v - v - v - v - v - v - v - v - v                                                                                                    | ERP x + v - 0<br>C a apresentação-pebbianerp.teknisa.com//fin/#v/fin_movimentaçãoBancaria#bco54200_extrato_bancario<br>Extrato Bancário<br>Conta Corrente 0<br>Conta Corrente 0<br>Conta | <b>jem 5</b><br>P                            | - Adicionar                                                                                       | o <b>ficham</b>                                                                                                    | ento (l                                                          | magem 6    | b);                |   |            |   |      |             |      |                         |                    |
| C                                                                                                    | C                                                                                                    | jem 5<br>P                                   | - Adicionar                                                                                       | o <b>ficham</b>                                                                                                    | ento (l                                                          | magem 6    | b):                |   |            |   |      |             |      |                         |                    |
| Extrato Bancário<br>Izosezo 20001 - MARRAZ<br>reco Agência Conta Conta Corrente   Conta Corrente   Conta Corrente   Conta Corrente   Conta Corrente   Conta Corrente   Conta Corrente   Conta Corrente   Data   Conta Corrente   Conta Corrente   Conta                                                                                                    | Extrato Bancário<br>Extrato Bancário<br>Extrato Bancário<br>Conta Corrente ©<br>CONTA CORRENTE<br>Data ©<br>Tipo ©<br>Crédito<br>Descrição ©                                                                                                    | gem 5<br>P                                   | - Adicionar                                                                                       | o <b>ficham</b>                                                                                                    | ento (l                                                          | magem 6    | o):                |   |            |   |      |             |      |                         | - 0                |
| 12/09/2023 [0001 - MATRIZ       Access Control       2.94.01         1co       Agência       Conta       Extrato Bancário         Conta Corrente ©       Conta Corrente ©       Conta Corrente ©         Data ©       Valor ©       Image: Conta Corrente ©         Tipo ©       Crédito       Crédito       Cocumento ©         Descrição ©       Crédito       Cocumento ©       Crédito                                                                                                    | Access Control 254.00 254.00 2                                                                                                    | P<br>P                                       | - Adicionar                                                                                       | o <b>ficham</b>                                                                                                    | ento (l                                                          |            | )):                |   |            |   |      |             |      | ~                       | - 0                |
| Extrato Bancário       Conta Corrente @       Conta Corrente @       Conta Corrente @       Data @       Data @       Tipo @       Crédito       Descrição @                                                                                                    | Extrato Bancário     Conta Corrente ©     Conta Corrente ©     Conta Corrente ©     Data ©     Data ©     Data ©     Crédito     Descrição ©                                                                                                    | P<br>P<br>eRP<br>→ C<br>Extrato              | - Adicionar<br>reencha (<br>× -<br>apresentacao-pebbia<br>Bancário                                | •<br>O <b>ficham</b><br>+<br>anerp.teknisa.com//fin/#                                                                                                    | ento (l                                                          | magem 6    | )):<br>to_bancario |   |            |   |      |             |      | ×<br>۲<br>۲             |                    |
| Conta Corrente © CONTA CORRENTE Data © Tipo © Crédito Descrição ©                                                                                                    | Conta Corrente O CONTA CORRENTE Data O Tipo O Crédito Descrição O                                                                                                    | P<br>P<br>eRP<br>→ C<br>Extrato<br>12/09/202 | - Adicionar                                                                                       | •<br>•<br>•<br>anerp.teknisa.com//fin/#                                                                                                    | ento (l                                                          | magem 6    | to_bancario        |   |            |   |      |             |      | لان کے<br>Access Contro |                    |
| Data © Valor ©<br>Tipo © Documento ©<br>Crédito ✓ Descrição ©                                                                                                    | Data © Valor © Cumento © Commento © Commento                                                                                                    | ERP<br>→ C<br>Extrato<br>Extrato             | - Adicionar<br>reencha (<br>x -<br>apresentacao-pebbia<br>Bancário<br>3   0001- MATRIZ<br>Agência | •<br>•<br>•<br>•<br>•<br>•<br>•<br>•<br>•<br>•<br>•<br>•<br>•<br>•<br>•<br>•<br>•<br>•<br>•                                                                                                    | ento (l<br>/fin_movimentacao<br>Bancário                         | magem 6    | ):<br>to_bancario  | • | •          | • | •    |             | •    | ۲<br>ک<br>Access Contro |                    |
| Tipo O Documento O Crédito V Descrição O                                                                                                    | Tipo O<br>Crédito V<br>Descrição O                                                                                                    | ERP<br>→ C<br>Extrato<br>Extrato             | - Adicionar<br>reencha (<br>x -<br>apresentacao-pebbia<br>Bancário<br>3 0001 - MATRIZ<br>Agência  | • ficham                                                                                                    | ento (l<br>/fin_movimentacac<br>Bancário<br>rente ©              | magem 6    | o):<br>to_bancario | • | •          | • | •    | •           |      | ک<br>ک<br>Access Contro |                    |
| Tipo O Documento O Crédito Descrição O                                                                                                    | Tipo O Crédito V Descrição O                                                                                                    | ERP<br>→ C<br>Extrato<br>12/09/2021          | - Adicionar                                                                                       | Contended Contended Conten | ento (l<br>/fin_movimentacad<br>Bancário_<br>rente @<br>DRRENTE  | magem 6    | to_bancario        |   | alor O     | • | •    | •           | -    | ۲<br>ک<br>Access Contro |                    |
| Descrição Ø                                                                                                    | Descrição 🕅                                                                                                    | ERP<br>→ C<br>Extrato<br>12/09/202           | - Adicionar                                                                                       | Conte<br>Conte<br>Conte<br>Conte<br>Conte<br>Conta Cor<br>Conta Cor<br>Conta Cor<br>Conta Cor<br>Conta Cor<br>Conta Cor                                                                                                    | ento (l<br>/fin_movimentacao<br>Bancário<br>rente @<br>DRRENTE   | magem 6    | to_bancario        |   | alor @     | • | •    | •           | •    | ک<br>Access Contro      |                    |
|                                                                                                    |                                                                                                    | ERP<br>→ C<br>Extrato<br>12/09/202           | - Adicionar                                                                                       | o ficham  anerp.teknisa.com//fin/#,  cont Conta Corr Conta Corr C  | ento (l<br>/fin_movimentacad<br>Bancário<br>Prente ©<br>DORRENTE | magem 6    | to_bancario        |   | alor O     | 0 | •    | •           | •    | ک<br>ک<br>Access Contro | - C<br>FN<br>2.360 |
|                                                                                                    |                                                                                                    | gem 5<br>P<br>→ C<br>Extrato<br>12/09/202    | - Adicionar                                                                                       | o ficham                                                                                                    | ento (l<br>/fin_movimentacac<br>Bancário<br>rente •<br>DRRENTE   | magem 6    | to_bancario        |   | alor @     | 0 | •    | •           | •    | Access Contro           | - (                |
|                                                                                                    |                                                                                                    | ERP<br>→ C<br>Extrato<br>Extrato             | - Adicionar                                                                                       | o ficham                                                                                                    | ento (l                                                          | magem 6    | to_bancario        |   | alor O     | o |      |             |      | Access Contro           | - C                |

Imagem 6 – Fichamento

## 

É necessário adicionar toda a movimentação presente no extrato bancário.

| Data;               |  |  |  |  |  |  |  |
|---------------------|--|--|--|--|--|--|--|
| Valor;              |  |  |  |  |  |  |  |
| Tipo;<br>Documento: |  |  |  |  |  |  |  |
| Descrição.          |  |  |  |  |  |  |  |

8. Clique em **Salvar** (Imagem 7) para finalizar a operação.

| → C                                         | entacao-pebbianerp.teknisa | .com//fin/#/fin_movimentacaoBancaria#bco54200_extrato_bancario |   |             | 臣☆             |               | 1 E            |
|---------------------------------------------|----------------------------|----------------------------------------------------------------|---|-------------|----------------|---------------|----------------|
| Extrato Bancário<br>12/09/2023   0001 - MAT | TRIZ                       |                                                                |   |             | Access Control | FIN<br>2.96.0 | 다<br>Favoritos |
|                                             | ante Canto                 | 0                                                              |   |             |                |               |                |
| inco Ager                                   | ncia Conta                 | Extrato Bancário                                               |   |             |                |               |                |
|                                             |                            | Conta Corrente O                                               |   |             |                |               |                |
|                                             |                            | CONTA CORRENTE                                                 |   |             |                |               | $\times$       |
|                                             |                            | Data 💿                                                         |   | Valor @     |                |               |                |
|                                             |                            |                                                                |   |             |                |               |                |
|                                             |                            | Tipo 🖯                                                         |   | Documento O |                |               |                |
|                                             |                            | Crédito                                                        | ~ |             |                |               |                |
|                                             |                            | Descrição 🛛                                                    |   |             |                |               |                |
|                                             |                            |                                                                |   |             |                |               |                |
|                                             |                            |                                                                |   |             |                |               |                |
|                                             |                            |                                                                |   |             |                |               |                |
|                                             |                            |                                                                |   |             |                |               |                |
|                                             |                            |                                                                |   |             |                |               |                |
|                                             |                            |                                                                |   |             |                |               |                |
|                                             |                            |                                                                |   |             |                |               |                |
|                                             |                            |                                                                |   |             |                |               |                |
|                                             |                            |                                                                |   |             |                |               |                |
|                                             |                            |                                                                |   |             |                |               |                |
|                                             |                            |                                                                |   |             |                |               |                |
|                                             |                            |                                                                |   |             |                |               |                |
|                                             |                            |                                                                |   |             |                |               |                |
|                                             |                            |                                                                |   |             |                |               |                |
|                                             |                            |                                                                |   |             |                |               |                |
| ncelar                                      |                            |                                                                |   |             |                |               | Salvar         |
| ncelui                                      |                            |                                                                |   |             |                |               | Juivai         |
|                                             |                            |                                                                |   |             |                |               |                |
|                                             |                            |                                                                |   |             |                |               |                |
|                                             |                            |                                                                |   |             |                |               |                |

Imagem 7 - Salvar

É necessário adicionar toda a movimentação apresentada no extrato bancário de débito e também de crédito.

#### ERP Web Financeiro/Controle Bancário - Cadastro de Extrato Bancário Importação de Extrato

Também é possível realizar a importação automática através do arquivo.

#### 1. Selecione Importar Extrato (Imagem 8) no canto inferior direito.

| Agência<br>1229-7        | <b>Conta</b><br>10000003 | Data<br>12/09/2023 | Documento           | Valor | Тіро   | Tipo de Conciliação | Access Control | FIN<br>2.96.0 | 값<br>Favori    |
|--------------------------|--------------------------|--------------------|---------------------|-------|--------|---------------------|----------------|---------------|----------------|
| <b>Agência</b><br>1229-7 | <b>Conta</b><br>10000003 | Data<br>12/09/2023 | Documento           | Valor | Тіро   | Tipo de Conciliação |                |               |                |
| 1229-7                   | 1000003                  | 12/09/2023         | 00000000000011111   |       |        |                     |                |               |                |
|                          |                          |                    | 0000000000000011111 | 10,00 | Débito |                     |                | ×             |                |
|                          |                          |                    |                     |       |        |                     |                |               |                |
|                          |                          |                    |                     |       |        |                     |                |               |                |
|                          |                          |                    |                     |       |        |                     |                |               |                |
|                          |                          |                    |                     |       |        |                     |                |               |                |
|                          |                          |                    |                     |       |        |                     |                |               |                |
|                          |                          |                    |                     |       |        |                     |                |               |                |
|                          |                          |                    |                     |       |        |                     |                |               |                |
|                          |                          |                    |                     |       |        |                     |                |               |                |
|                          |                          |                    |                     |       |        |                     |                |               |                |
|                          |                          |                    |                     |       |        |                     |                |               |                |
|                          |                          |                    |                     |       |        |                     |                |               |                |
|                          |                          |                    |                     |       |        |                     |                |               |                |
|                          |                          |                    |                     |       |        |                     |                |               |                |
|                          |                          |                    |                     |       |        |                     |                |               |                |
|                          |                          |                    |                     |       |        |                     |                |               |                |
|                          |                          |                    |                     |       |        |                     | Filtro         | арисадо       | _ u            |
|                          |                          |                    | θ                   |       |        |                     | Im             | nortar        | Evtlm          |
|                          |                          |                    | Adicionar           |       |        |                     |                | portari       | - HO           |
|                          |                          |                    |                     |       |        |                     |                |               |                |
|                          |                          |                    |                     |       |        |                     |                |               | Fitro aplicado |

- 2. Selecione no fichamento (Imagem 9):
- Empresa;

| <ul> <li>Arquivo.</li> </ul> |  |
|------------------------------|--|
|------------------------------|--|

| ← → C                 | entacao-pebbianerp.te | knisa.com//fin/#/fin_movimentacaoBancaria#bco | 4200_extrato_bancario | ☞ ☆ [          | 1 🔒           | ;  |
|-----------------------|-----------------------|-----------------------------------------------|-----------------------|----------------|---------------|----|
| 2/09/2023   0001 - MA | TRIZ                  |                                               |                       | Access Control | FIN<br>2.96.0 | 삷  |
| Banco                 | Agência               | 0<br>Empresa ©                                |                       |                |               |    |
| BANCO DO BRASIL       | 1229-7                | Procurar                                      |                       |                |               | ¢  |
|                       |                       | Arquivo O<br>Nenhum arquivo selecionado       |                       |                |               |    |
|                       |                       |                                               | Escolher arquivo      |                |               |    |
|                       |                       | Banco                                         | Conta                 |                |               |    |
|                       |                       | Data Inicial                                  | Data Final            |                |               |    |
|                       |                       | Valor Inicial                                 | Valor Final           |                |               |    |
|                       |                       | Data                                          |                       |                |               | 6  |
|                       |                       | Dados do arquivo                              |                       |                |               |    |
|                       |                       | Documento                                     |                       |                |               |    |
|                       |                       | Тіро                                          |                       |                |               |    |
| ancelar               |                       |                                               |                       | Impor          | tanExt        | ra |

Imagem 9 - Fichamento

### TEKNISA

Finalizando uma das etapas, o cadastro do extrato foi realizado com sucesso.